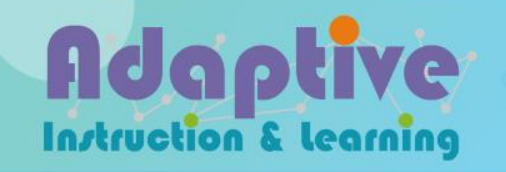

# 教育雲端帳號登入-教師

## step1. 選擇[教育雲端帳號登入]

#### http://adaptive-learning.moe.edu.tw

最佳瀏覽建議: Chrome 瀏覽器 ◆最佳解析度:1280x768

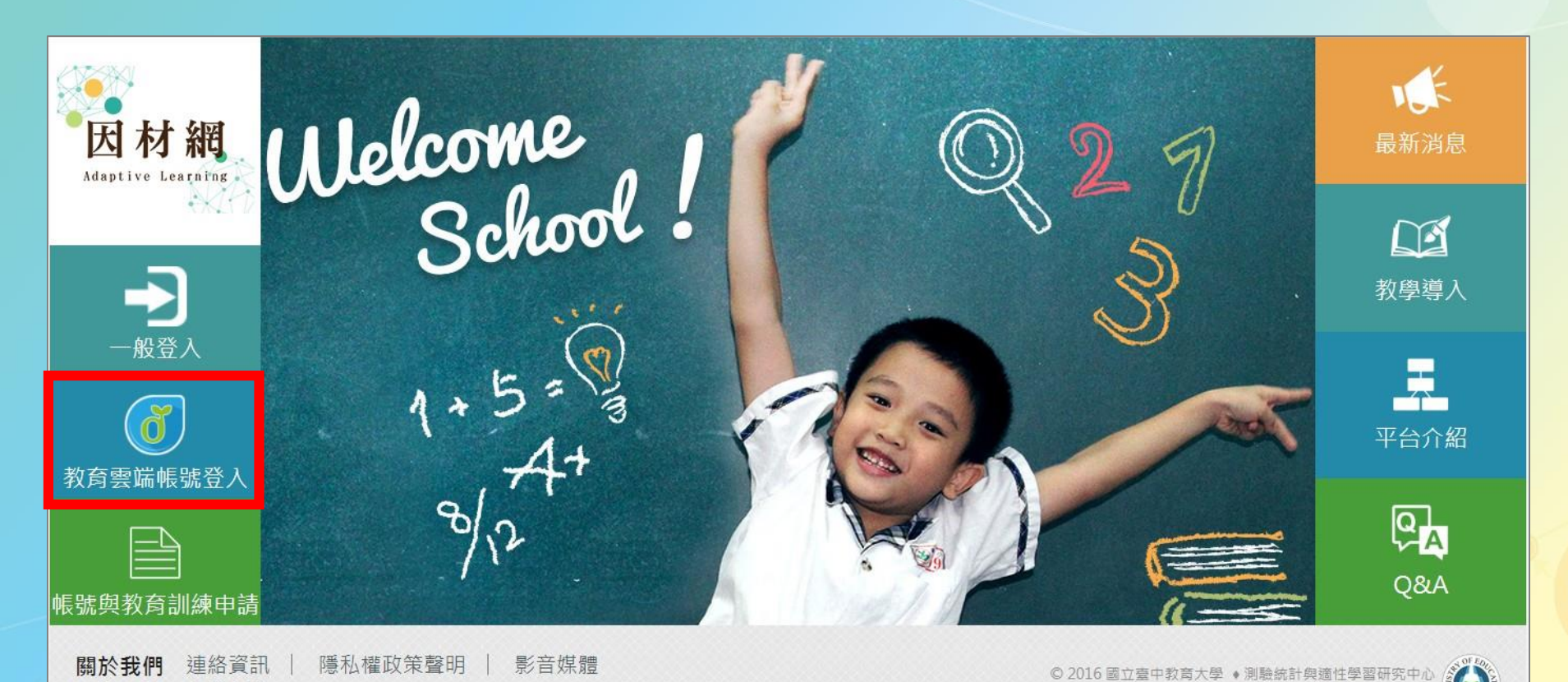

操作流程 系統操作

Adaptive

Instruction & learning

# step2. 輸入教育雲帳號或使用縣市帳號登入

Adaptive

Instruction & learning

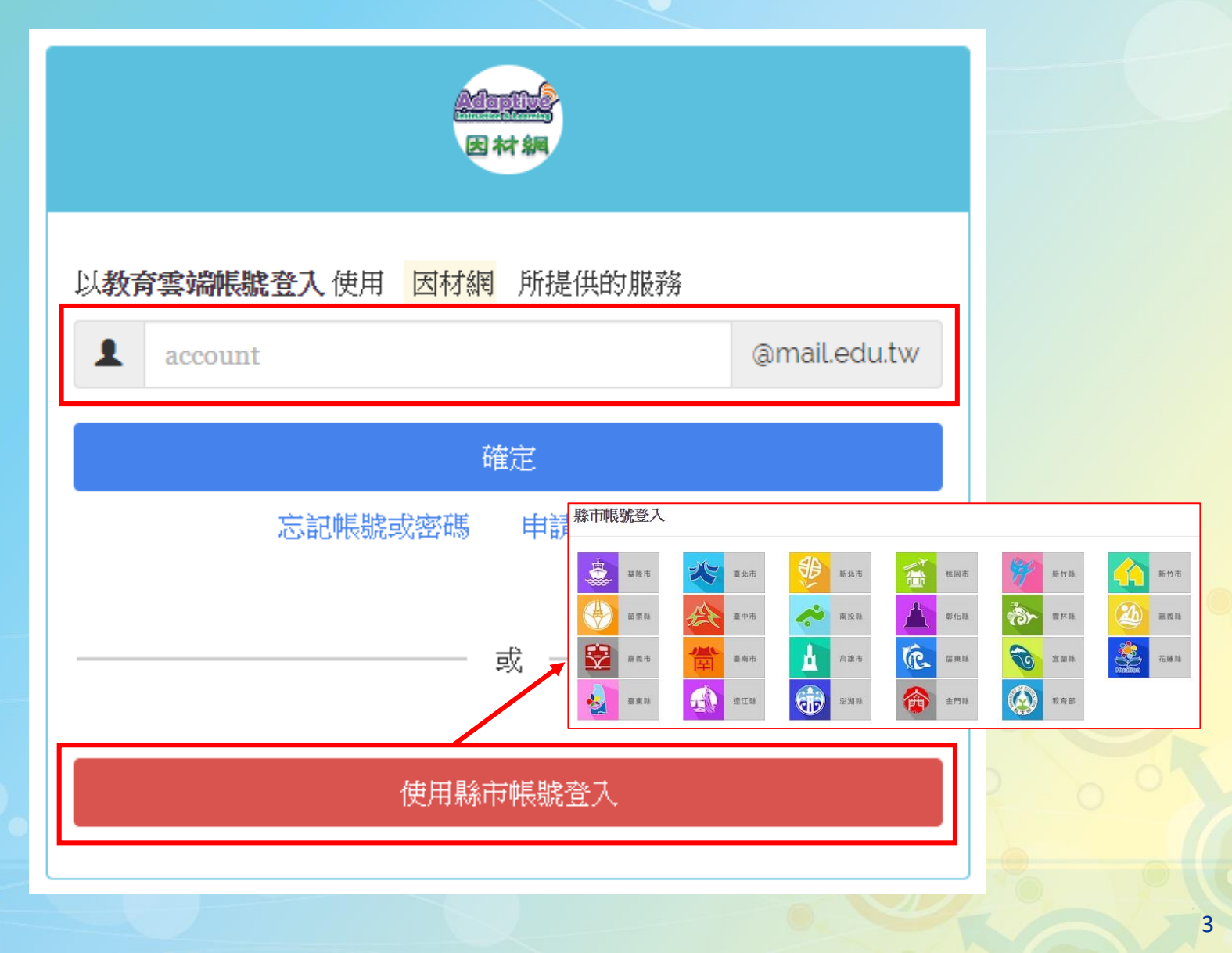

## step3.選擇科目、年級及班級

步驟一:請確認您現在的年班資料是否正確

| 姓名  | 身份 | 科目  | 年級  | 班級  | Email              |
|-----|----|-----|-----|-----|--------------------|
| 教師一 | 教師 | 無 • | 1 🔹 | 1 • | a12345@mail.edu.tw |

### \*科目:無、國語、數學、自然 \*如需查看多個班級,煩請由校管登錄至[其他設定]>[科任班級設定]

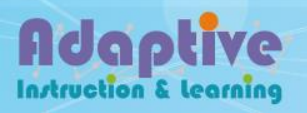

## step4.選擇身份

Instruction & learning

### \*新用戶:選擇性別、生日、城市後,點選[完成]

步驟二:請問您的身份是 ●新用戶(申請因材網帳號) ●舊用戶(已有因材網帳號) 新用戶(申請因材網帳號):

| *性別: ○男●女                               | 生日: 年 /月/日         |        | 城市: 臺北市 | T           |
|-----------------------------------------|--------------------|--------|---------|-------------|
|                                         | 完成                 | 取消     |         |             |
| * 舊用戶: 輸入登                              | 入帳號,點選[完成          | 龙]     |         |             |
| 步驟二:請問您的身份是 ◎新用/<br>舊用戶(已有因材網帳號):<br>—— | 戶(申請因材網帳號) ◉舊用戶(已有 | 团材網帳號) |         |             |
| 登入帳別                                    | 【/學號: 請輸入登入帳號      | 忘記帳號   |         |             |
|                                         | 一元成                | 取消     |         |             |
|                                         |                    |        |         | A (1.20) PR |

|   | 舊用)<br>Step1: | <b>三一忘記帳</b><br>輸入資料查詢後 | <b>淲</b><br>• 點選[查] | 洵]      |           |          |
|---|---------------|-------------------------|---------------------|---------|-----------|----------|
|   |               | 登入帳號/學號: 請              | 輸入登入帳號              | 忘記帳號    |           |          |
| ſ |               | 忘記帳號:劃                  | 請輸入以下資料 · 打         | 皮下[查詢按鈕 | ]系統會協助您找到 | 舊帳號      |
|   | 姓名:           | 請輸入姓名                   | 性別:                 | ◎男◎女    | 身份證號:     | 請輸入身份證字號 |
| ľ |               |                         |                     | 查詢      |           |          |

## Step2:將[您的帳號]輸入至[登錄帳號/學號]後,點選[完成]

| 登入帳號/學號: 請輸入登入帳號 忘記 • | 見気 |
|-----------------------|----|
| 您的帳號:0747             |    |
| 完成 取:                 | 消  |
| locitivo              |    |

## 完成後,即可開始使用

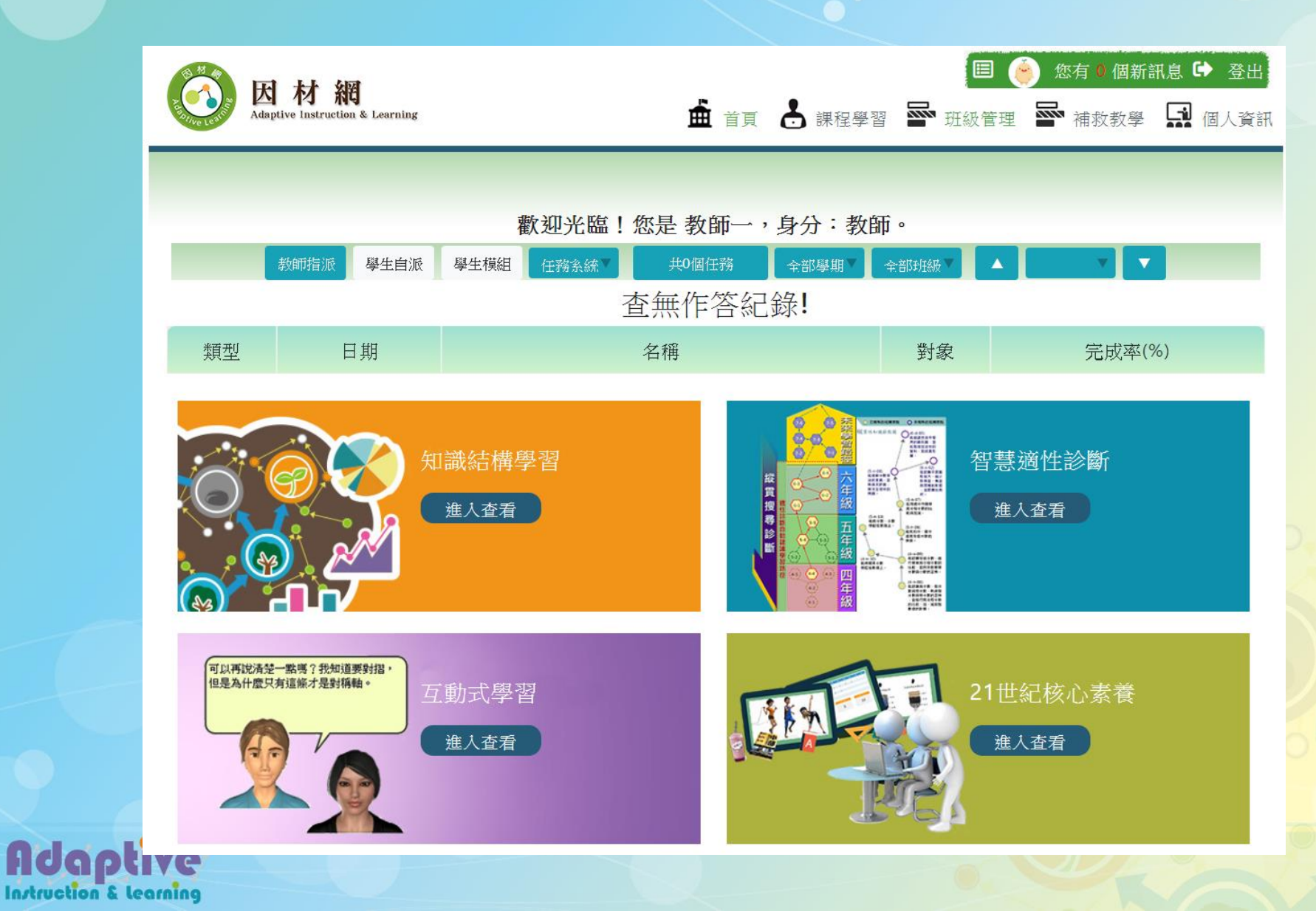

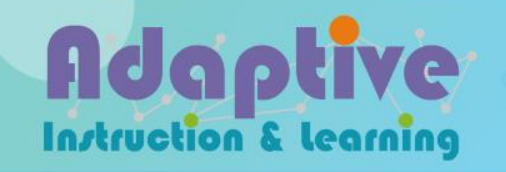

# 教育雲端帳號登入-學生

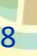

## step1. 選擇[教育雲端帳號登入]

#### http://adaptive-learning.moe.edu.tw

最佳瀏覽建議: Chrome 瀏覽器 ◆最佳解析度:1280x768

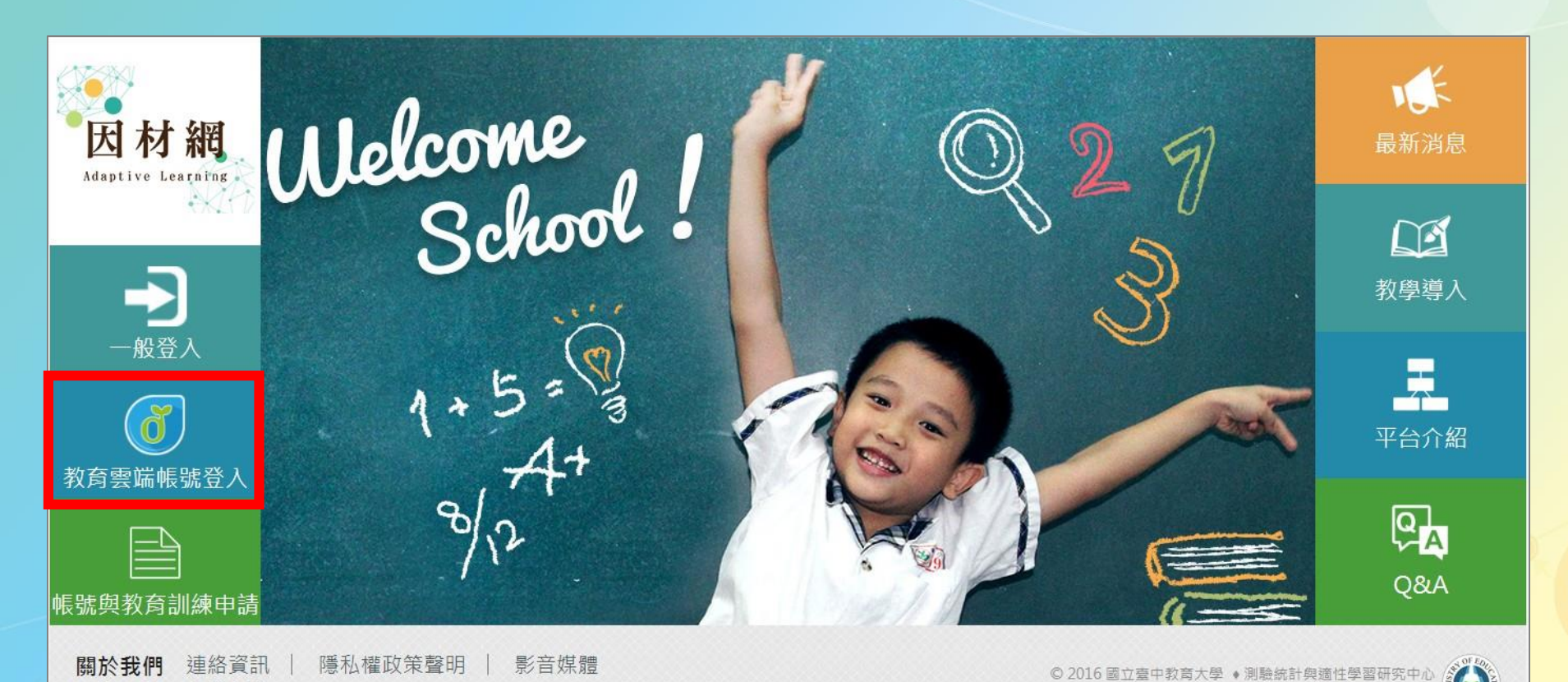

操作流程 系統操作

Adaptive

Instruction & learning

# step2. 輸入教育雲帳號或使用縣市帳號登入

Adaptive

Instruction & learning

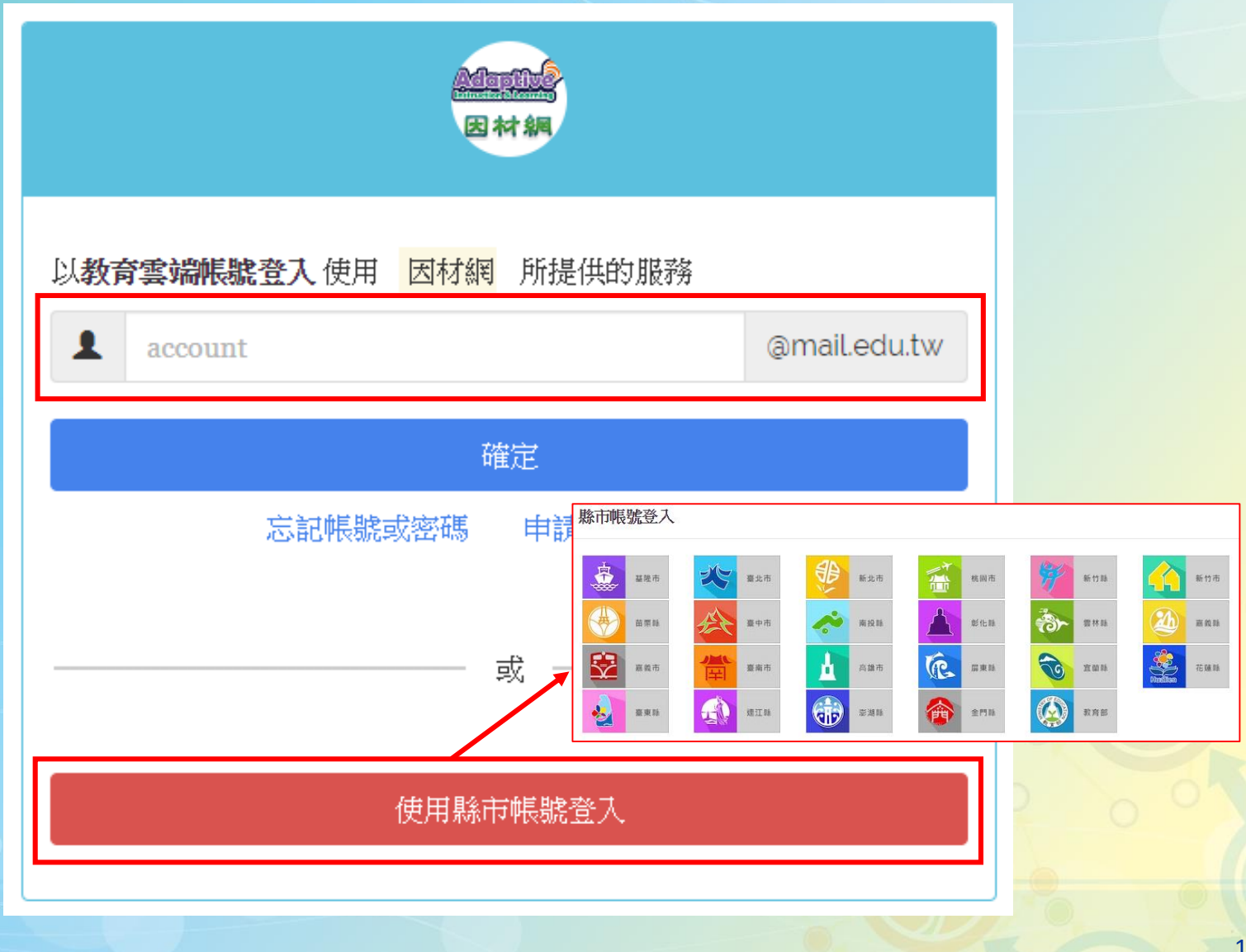

# step3.選擇年級及班級

#### 步驟一:請確認您現在的年班資料是否正確

| 姓名     | 身份 | 年級  | 班級  | Email              |
|--------|----|-----|-----|--------------------|
| 903-1號 | 學生 | 4 💌 | 3 🔻 | a12345@mail.edu.tw |

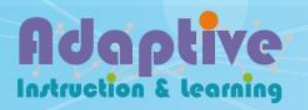

## step4.選擇身份

Instruction & learning

### \*新用戶:選擇性別、生日、城市後,點選[完成]

步驟二:請問您的身份是 ●新用戶(申請因材網帳號) ●舊用戶(已有因材網帳號) 新用戶(申請因材網帳號):

| *性別: ○男●女                                 | 生日: 年 /月/日            | 城市:  | 臺北市 |
|-------------------------------------------|-----------------------|------|-----|
|                                           | 完成 电                  | 2消   |     |
| * 舊用戶: 輸入登                                | 入帳號・點選[完成]            |      |     |
| 步驟三 : 請問您的身份是 ◎新用戶<br>舊用戶(已有因材網帳號):<br>—— | 『(申請因材網帳號) ◉舊用戶(已有因材絲 | 罔帳號) |     |
| 登入帳號                                      | /學號: 請輸入登入帳號 忘記       | •辰 號 |     |
|                                           | 完成 風                  | 2消   |     |
| ootivo                                    |                       |      |     |

| 舊用戶<br>Step1:i                   | <b>ニー忘記帳</b><br>輸入資料查詢後 | <b>號</b><br>,點選[查] | 詢]    |       |          |  |  |
|----------------------------------|-------------------------|--------------------|-------|-------|----------|--|--|
| 登入帳號/學號: 請輸入登入帳號 忘記帳號            |                         |                    |       |       |          |  |  |
| 忘記帳號:請輸入以下資料,按下[查詢按鈕]系統會協助您找到舊帳號 |                         |                    |       |       |          |  |  |
| 姓名:                              | 請輸入姓名                   | 性別:                | ◎男 ◎女 | 身份證號: | 請輸入身份證字號 |  |  |
|                                  |                         |                    | 香詢    |       |          |  |  |

## Step2:將[您的帳號]輸入至[登錄帳號/學號]後,點選[完成]

|         | 登入帳號/學號: 請輸入登入帳號 | 忘記帳號 |   |
|---------|------------------|------|---|
|         | 您的帳號:074         | 7    |   |
|         | 完成               | 取消   |   |
| daptive |                  |      | 9 |

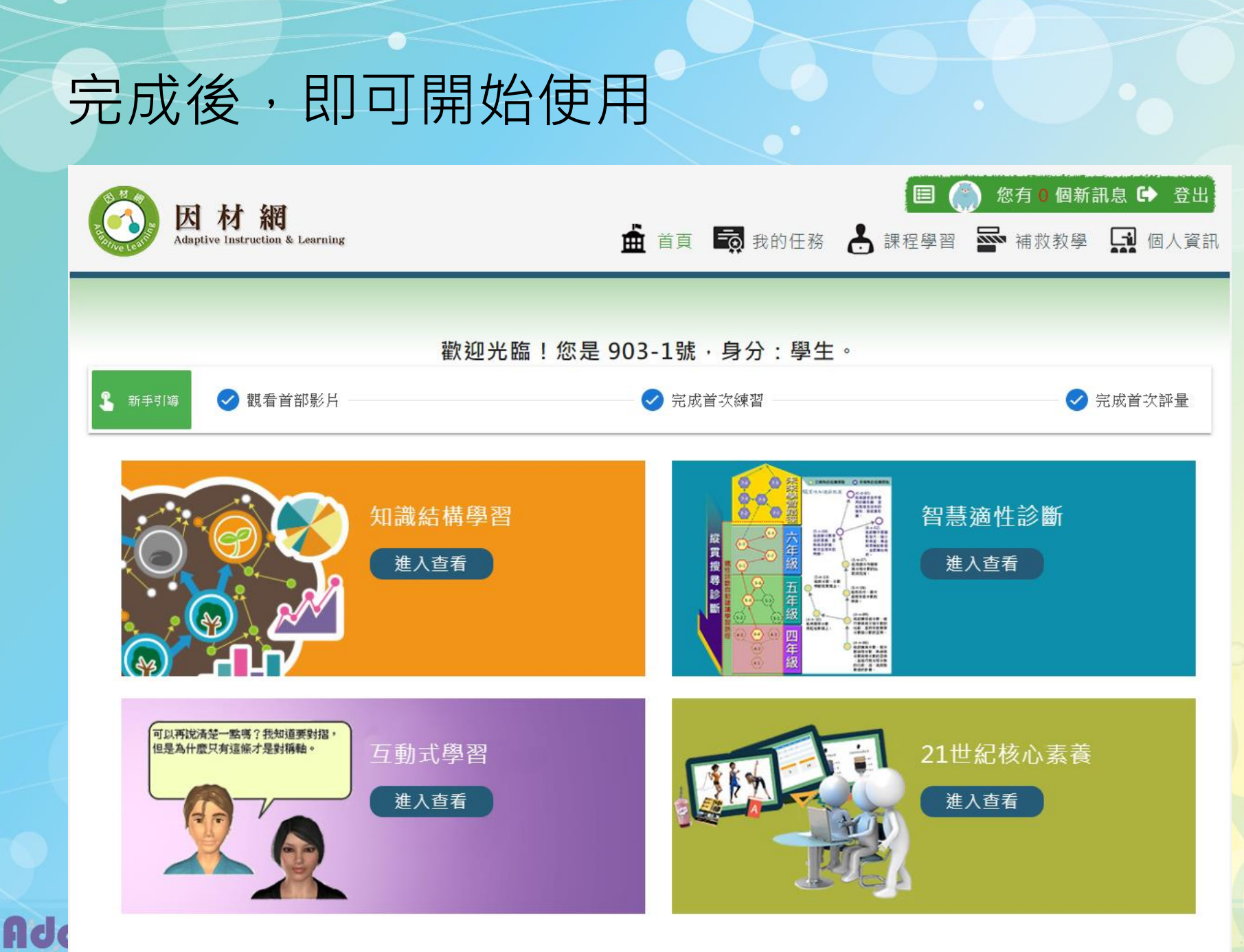

Instruction & learning